This instruction guide is applicable if it is the first time you install it in a Win10 64bit printer.

Go to this website to download the driver

## https://support-fb.fujifilm.com/setupSupport.do

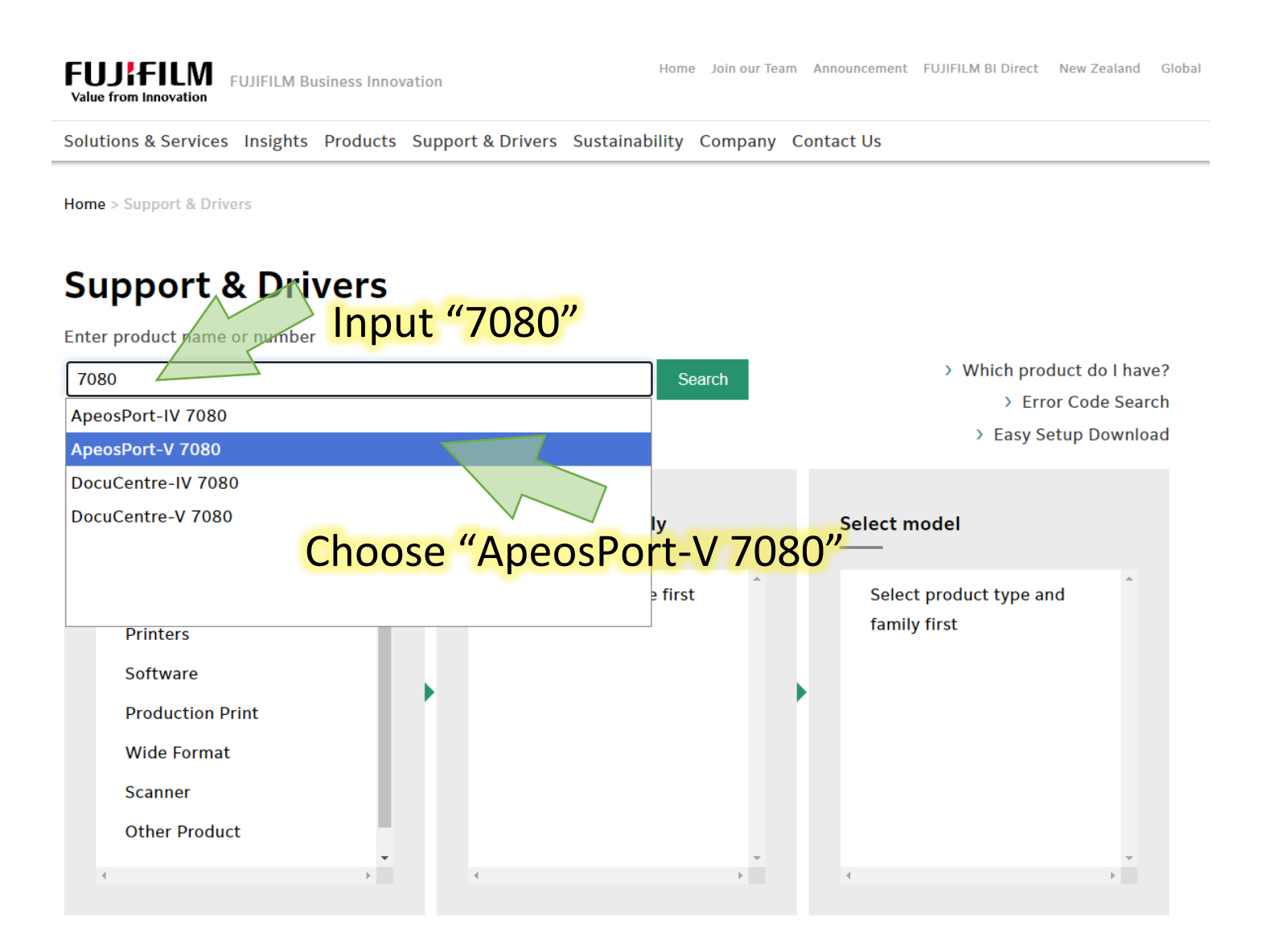

#### ApeosPort-V 7080 Drivers & Downloads

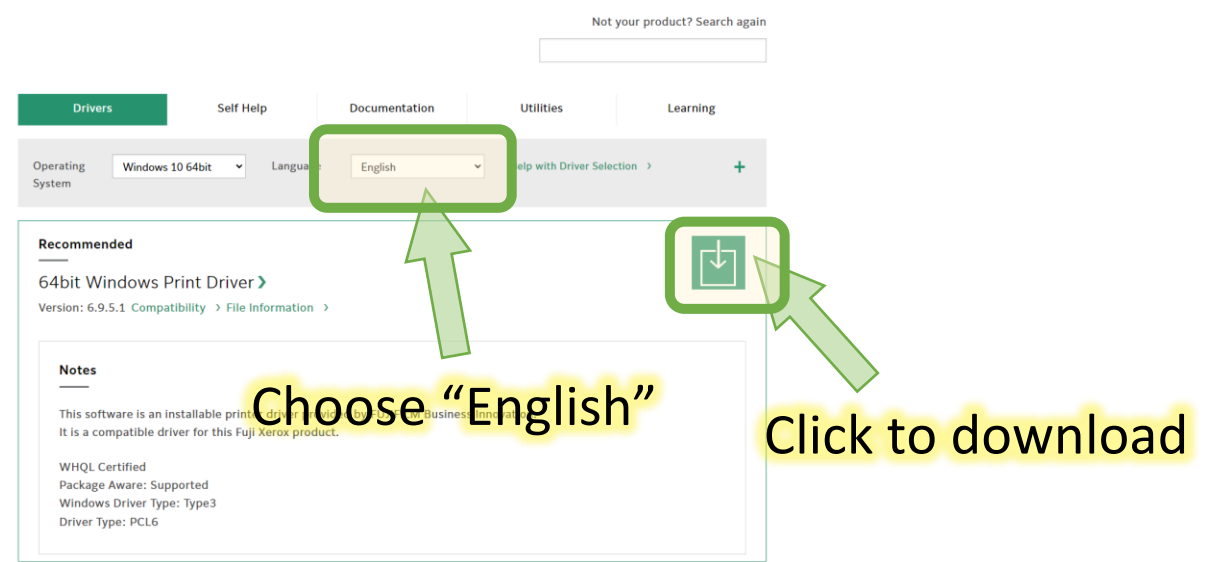

### Run the executable file downloaded from Fujixerox website.

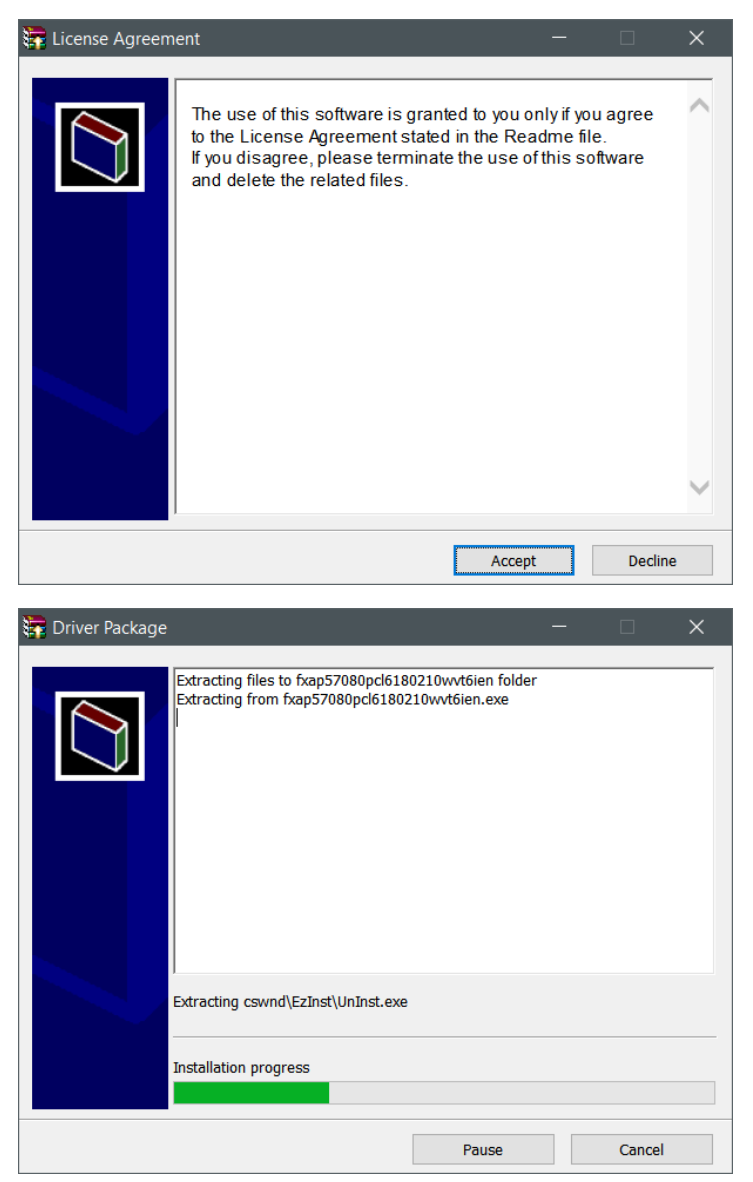

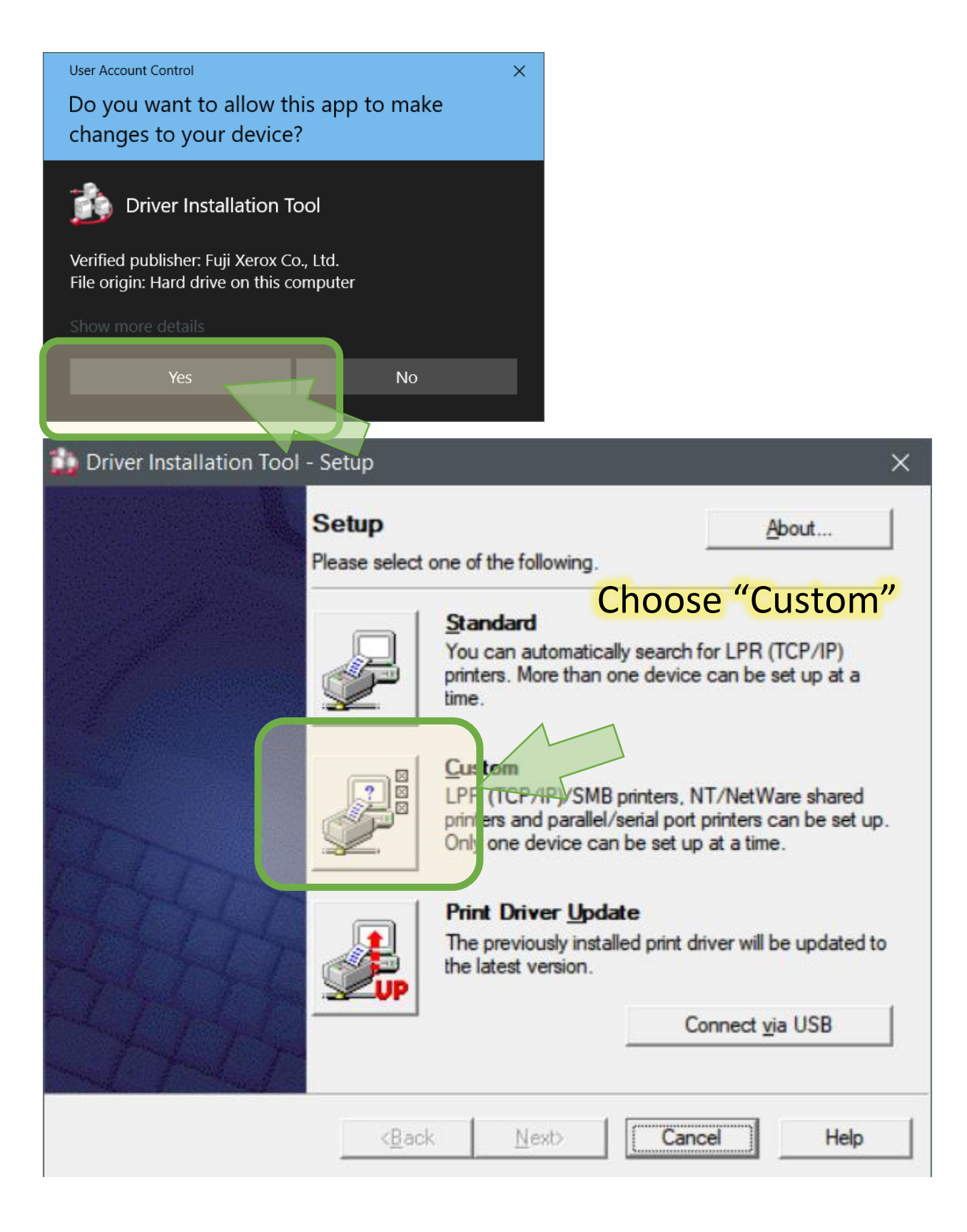

| 🛟 Driver Installation Tool - Select Co                                                                                                    | nnection Method X                                                                                                    |
|----------------------------------------------------------------------------------------------------|----------------------------------------------------------------------------------------------------|
| Select Connection Method<br>Please select one of the following<br>Then click Next.                                                                                                    | connection types.                                                                                                    |
| <ul> <li>C SMB Printer<br/>Install a SI</li> <li>C Shared Print<br/>Install a SI</li> <li>C Shared Print<br/>Install a sh</li> <li>C Local Printer<br/>Install a Pa<br/>properties</li> </ul> | P) Printer<br>PR (TCP/IP) printer.<br>MB printer.<br>Choose "LPR (TCP/IP) Printer"<br>er<br>ared NT / NetWare printer.<br>arallel / Serial connected printer. Please configure printer<br>after installation as automatic setup will not be performed. |
| < <u>B</u> a                                                                                                    | ack <u>N</u> ext> Cancel Help                                                                                                    |
| 🛟 Driver Installation Tool - LPR (TCP/                                                                                                    | IP) Printer X                                                                                                    |
| LPR (TCP/IP) Printer<br>Please specify an IP address or a<br>The IP address or Host name can<br>result.                                                                                       | Host name of a LPR (TCP/IP) printer.<br>be entered directly or selected from a search                                                                                                    |
|                                                                                                    | С <u>Н</u> оst Name 10.64.59.13                                                                                                    |
| Printers found:                                                                                                    | Search Again                                                                                                    |
| Name                                                                                                    | Address Model                                                                                                    |
|                                                                                                    | Input "10.64.59.13"                                                                                                    |
| <                                                                                                    | >                                                                                                    |
|                                                                                                    | Search Scope Select Model                                                                                                    |
| < <u>B</u> ;                                                                                                    | ac <u>N</u> ext> Cancel Help                                                                                                    |

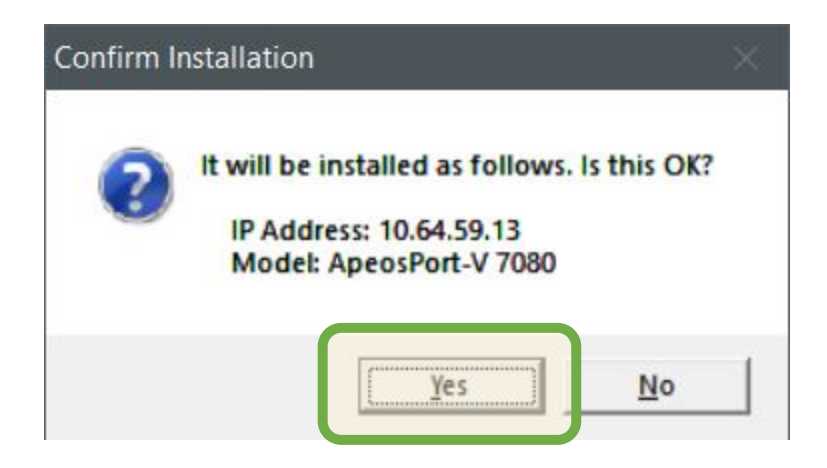

| Driver Installation Tool - Software License Agreement                                                                                                    | > |
|----------------------------------------------------------------------------------------------------|---|
| Do you accept the terms of the Software License Agreement?                                                                                                    |   |
| Terms & Conditions Of Software License Agreement<br>Fuji Xerox Co., Ltd.("Fuji Xerox")                                                                                                    | ^ |
| USING THIS SOFTWARE INDICATES YOUR ACCEPTANCE OF EACH OF THE TERMS<br>AND CONDITIONS CONTAINED IN THIS AGREEMENT.<br>1.(Grant of License)<br>On condition that you agree with these terms and conditions of use, FUJI XEROX licenses<br>you("Customer") to use this software, supplied on this package(the program, together with<br>all documentation and manuals furnished therewith on media, hereinafter referred to as "the<br>software"), on the specified model machine with operating system which version be<br>assigned by Fuji Xerox(hereinafter referred to as "specified model", but exclude compatible<br>machine). However, Customer may not grant the rights under this license to any third party,<br>and Customer has non-exclusive rights to the software.<br>2.(Prohibition of disclose) | ~ |
| You may need to restart your computer after institution.                                                                                                    |   |
| < <u>B</u> ack Install Cancel Hel                                                                                                    | p |

| 🖄 Driver Installation T                                 | ool - Setup Complete                           | ×                                     |  |
|---------------------------------------------------------|------------------------------------------------|---------------------------------------|--|
| Setup Complete<br>Setup is complete<br>You can now prin | a.<br>It to the printer.                       |                                       |  |
|                                                         | Default Printer Setup                          | •                                     |  |
| 33                                                      | Printer Installed<br>FX ApeosPort-V 7080 PCL 6 | Setup S <u>h</u> aring<br>Change Name |  |
| 0                                                       |                                                | Properties                            |  |
|                                                         |                                                | Test Page                             |  |
|                                                         |                                                | Create Setup Disk                     |  |
|                                                         | <back again="" start="">&gt;</back>            | Finish Help                           |  |

# Click "Properties"

| Security                  | ,                     | Device Settings Co |                 | Configuration           |
|---------------------------|-----------------------|--------------------|-----------------|-------------------------|
| General                   | Sharing               | Ports              | Advanced        | Colour Management       |
| 3                         | FX ApeosP             | ort-V 7080 P       | CL 6            |                         |
| Location:                 |                       |                    |                 |                         |
| <u>C</u> omment:          |                       |                    |                 |                         |
| M <u>o</u> del:           | FX ApeosP             | ort-V 7080 P       | CL 6            |                         |
| Colour: No                | ,                     |                    | Paper available |                         |
| Double-sic<br>Staple: Yes | led: Yes              |                    | A4              | ^                       |
| Speed: 75<br>Maximum      | ppm<br>resolution: 12 | 200 dpi            |                 | ~                       |
|                           |                       | Pr <u>e</u> fe     | rences          | Print <u>T</u> est Page |
|                           |                       |                    | ОК              | Calicel Apply           |

| 🖶 FX ApeosPort-V 7080 PCL 6 Proper                                                                                                    | ties                                                        | ×                                  |                    |
|----------------------------------------------------------------------------------------------------|-------------------------------------------------------------|------------------------------------|--------------------|
| General Sharing Ports<br>Security Device                                                                                                    | Advanced<br>e Settings                                      | Colour Management<br>Configuration |                    |
| Bi-Directional Communication                                                                                                    |                                                             |                                    |                    |
| Bi-Directional communication will allow<br>machine, installed options), Select the<br>bi-directional communication.                            | v you to receive status info<br>Bi-Directional button to se | etup Goto"                         | Configuration" tab |
| <u>B</u> i-Directional Setup                                                                                                    |                                                             |                                    |                    |
| Installable Options Select the Installable Options button t your system. Installable Options. Accounting Select the Accounting button to setup | o select the options that a<br>                             | m.                                 |                    |
| A <u>c</u> counting                                                                                                    |                                                             | Click "Aco                         | counting"          |
|                                                                                                    |                                                             | About                              |                    |
|                                                                                                    | OK Ca                                                       | ncel <u>A</u> pply                 |                    |

| Accounting | 9                                                                                                    |                | ?            | ×    |                  |
|------------|----------------------------------------------------------------------------------------------------|----------------|--------------|------|------------------|
|            | ccounting System:<br>Standard Accounting or Auditron                                                        | ~              |              |      |                  |
| A          | ccount Mode:                                                                                                |                |              |      |                  |
|            | User                                                                                                    | ~              |              |      |                  |
| U          | Jse <u>r</u> Prompt:                                                                                        |                |              |      |                  |
|            | User ID and Account ID                                                                                      | ~              |              |      |                  |
|            | Prompt User for Entry when Submitting                                                                       | Job            |              |      |                  |
|            | ✓ Display <u>L</u> ast Entered User Details                                                                 |                |              |      |                  |
|            | ✓ Mask <u>U</u> ser ID (***)                                                                                |                |              |      |                  |
|            | ✓ Mask Acc <u>o</u> unt ID (***)                                                                            |                |              |      |                  |
|            | Aways Use De <u>f</u> ault User Details     Specify Job Owner Name:     Enter owner name     Use Login Name | Passc          | odu:         |      |                  |
|            | Domai <u>n</u> :                                                                                            | Cł             | 100          | se " | "Enter owner nam |
|            | A <u>c</u> count ID:                                                                                        | ]              |              |      |                  |
| -          | <u>B</u> illing ID:                                                                                         | Pa <u>s</u> sc | ode:         |      |                  |
|            |                                                                                                    |                |              |      |                  |
| ОК         | Cancel <u>D</u> efaults                                                                                     |                | <u>H</u> elp |      |                  |

| Accountin | ng                                          | ?            | ×   |                    |     |
|-----------|---------------------------------------------|--------------|-----|--------------------|-----|
| 0000      | Accounting System:                          |              |     |                    |     |
|           | Account Mode:                               |              |     |                    |     |
|           | User V                                      |              |     |                    |     |
|           | User ID and Account ID ~                    |              |     |                    |     |
|           | O Prompt User for Entry when Submitting Job |              |     |                    |     |
|           | ✓ Display Last Entered User Details         |              |     |                    |     |
|           | ✓ Mask <u>U</u> ser ID (***)                |              |     |                    |     |
|           | Mask Account ID (***)                       |              |     |                    |     |
|           | Always Use Default User Details             |              |     |                    |     |
|           | Enter owner name v                          |              |     | Input your User ID |     |
|           | Us <u>e</u> r ID: Pass<br>GO008             | code:        |     | and Password.      |     |
|           |                                             |              |     |                    |     |
|           | Account ID:                                 |              |     |                    |     |
|           | Billing ID: Pass                            | code:        |     |                    |     |
| OK        | Click ok to fir                             | nish<br>Help |     |                    |     |
| Your      | UserID is "                                 |              | and | Password is "      | _". |

Your staff ID card has been linked to the copier.

Please wipe your staff ID card to get the print copy via "Private Charge print".

# How to get your print copy from FujiXerox Copier?

For security, copier will ONLY print with your staff ID card.

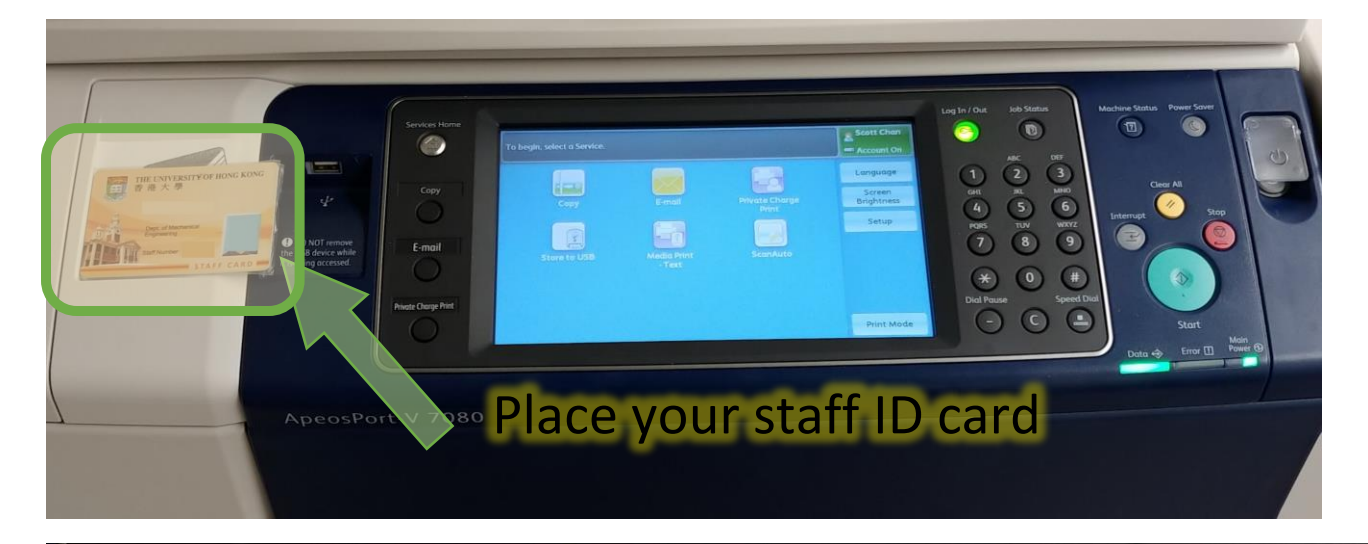

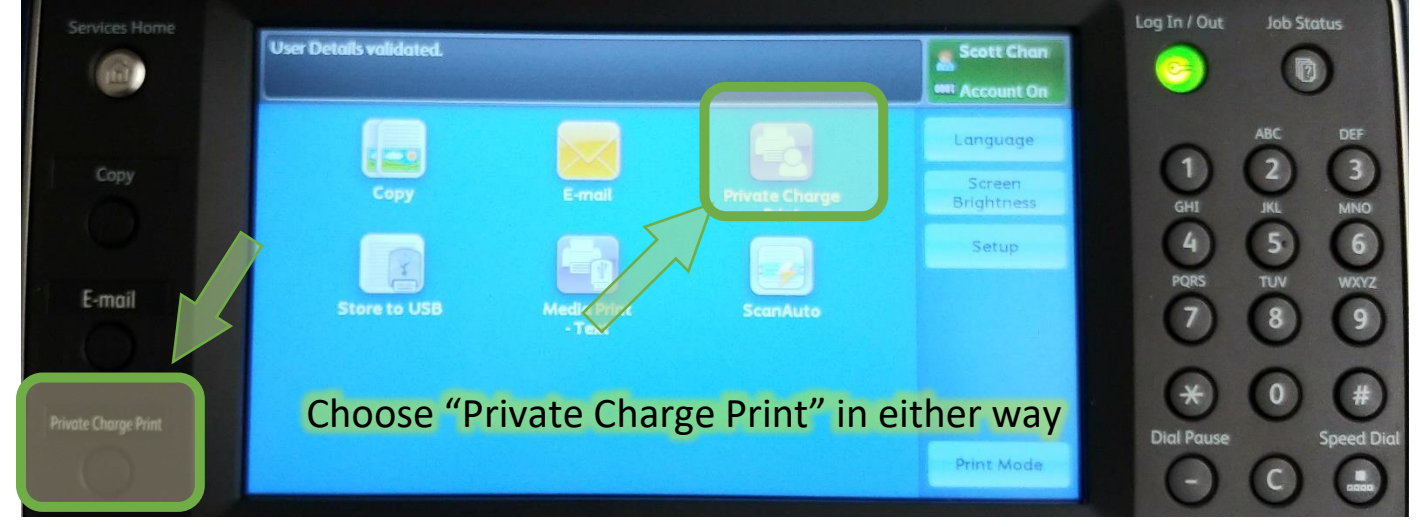

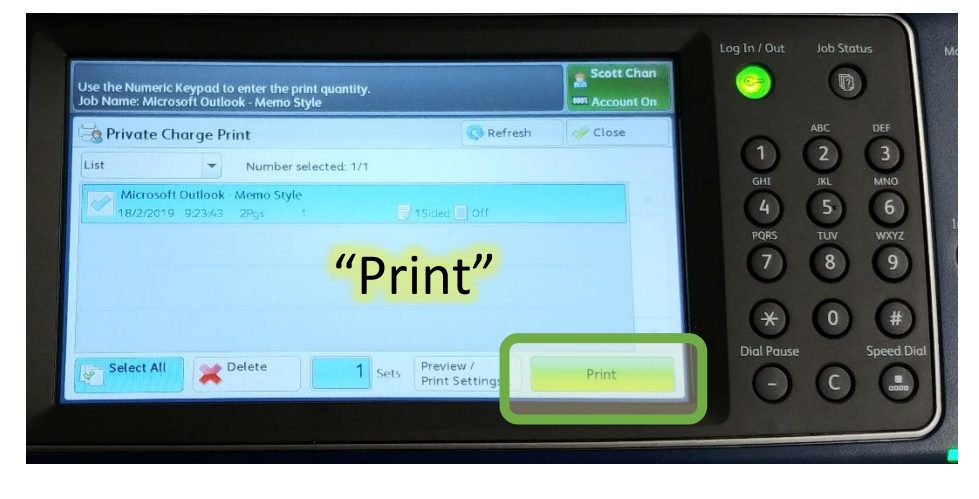